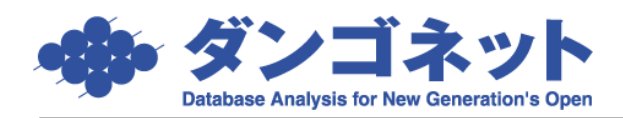

## 自社情報の変更手順(免許更新時等)

免許の更新や事務所の移転などで自社情報に変更が生じた場合、次のように操作します。 [マスターデータ登録画面]→[店舗情報]ボタンを押してください。

| 閉じる マスターデー                                                                                                    | 夕登録画面                                                                                                    |
|----------------------------------------------------------------------------------------------------|----------------------------------------------------------------------------------------------------|
| 基本情報 マスター項目                                                                                                    |                                                                                                    |
| - ンステム情報<br>システム情報<br>- ジステム情報<br>- デージ会和状況<br>- 運用展歴                                                                                                    | 2ステム設定            その他設定         その他設定         その他設定          その他設定           その他設定           その他設定                                                                                                    |
| 基本情報登録<br><u> </u>                                                                                                    | 目新賀報会         活動         編め日         末         日           消費統計単         55         皿%         編め日         末         日           消費統計単         初り捨て         収支報告日         15         日           管理総計算         切り捨て         次回更新案内         2         二日ヶ月前 |
| 免許番号         東京都知事免許(3)第3804618号           免許年月日         12/12/19           112/02/19         消費税区分           マ         112-0011           所在地         東京都文京区千石1-1-8 | 人番時日割 切り捨て ご に信終了通知 8 単ケ月刷<br>夏新時日割 切り捨て ゴ<br>退局時日割 切り捨て 二<br>日割日数 実日数割り ユ                                                                                                    |
| 商号又は名称         株式会社ダンゴ不動産           代表者名             光表者名                                                                                                    | 画像設定<br> パス   YYORCAYPhotoYDB_Lan500SQL¥   参照  認証 <br> パワーキャンパス設定                                                                                                    |
| *ななにに使うな争なが<br>事務所名 株式会社ダンゴ不動産<br>デ 112-0011<br>たた たまかですび デディィ ヘ                                                                                                    | 本体         奈照           ちらし格納         泰照         認証                                                                                                    |
| ビル名 干石ダンコビル 15F・16F      EL 03-4004-2519 FAX 03-4004-2525                                                                                                    | CCEUXXYYX版版上 計細<br>バス 参照 認証<br>ShapFling設定                                                                                                    |
| - フリンタ設定<br>フリンタ: SHARP MX-3500FN SPDL2-C - ) 詳細<br>製本設定:                                                                                                    | バス         老班         認証           リフォーム名人設定                                                                                                    |
|                                                                                                    | ハス UT#Program Files (XBO)#RMeijin¥ 参照                                                                                                    |

店舗登録画面が開きます。変更された部分を打ちかえ [閉じる] ボタンを押してください。

| 店舗名登録画面  |                           |  |  |
|----------|---------------------------|--|--|
| 自動採番店舗コ  | -ド 6 閉じる                  |  |  |
| 表示用      |                           |  |  |
| 店舗ID     | 1                         |  |  |
| 店舗名カナ    | ダンゴフドウサン                  |  |  |
| 店舗名      | ダンゴ不動産                    |  |  |
| 主たる事務所   |                           |  |  |
| 免許番号     | 国土交通大臣免許(1)第3804618号      |  |  |
| 免許年月日    | 06/12/19 📄 消費税区分 ☑課税 □非課税 |  |  |
| Ŧ        | 112-0011 D                |  |  |
| 所在地      | 東京都文京区千石1-1-8             |  |  |
| 商号又は名称   | <br> 株式会社ダンゴ不動産           |  |  |
| 代表者名     | 猪瀬 龍冶                     |  |  |
| 業務に従事する事 | <b>『</b> 務所】              |  |  |
| 事務所名     | 株式会社ダンゴ不動産                |  |  |
| Ŧ        | 112-0011 🔎                |  |  |
| 所在地      | 東京都文京区千石1-1-8             |  |  |
| ビル名      | 千石ダンゴビル 15F・16F           |  |  |
| TEL      | 03-4004-2519              |  |  |
| FAX      | 03-4004-2525              |  |  |
|          | ]                         |  |  |
| ダンゴのひろば  | アドバーク                     |  |  |
| ユーザID f  | air ユーザID dragon          |  |  |
|          | バスワード 20557410            |  |  |
|          |                           |  |  |

<拡大表示>

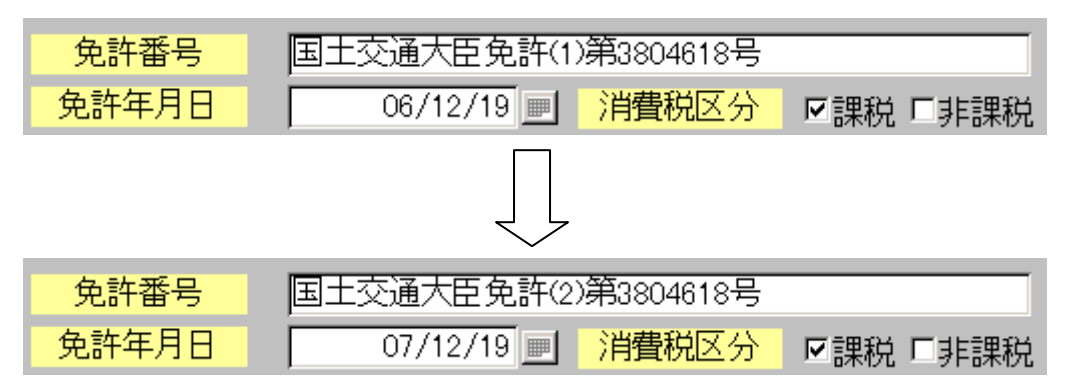

※ 複数店舗用(WAN型)の賃貸名人をご利用の場合、利用者登録で店舗を選択する必要 があります。 <u>▼</u> ボタンを押して下さい。

| 閉じる マスターデー                                                                                                    | 夕登録画面                                                                                                    |
|----------------------------------------------------------------------------------------------------|----------------------------------------------------------------------------------------------------|
|                                                                                                    |                                                                                                    |
| 2ステム情報<br>システム情報 テータ登録状況 運用履歴                                                                                                    | システム設定            帳票設定         WEB連動設定         権限設定         その他設定                                                                                                    |
| 基本情報登録     利用者登録       店舗情報     担当者情報       取引主任者情報       主たる事務所                                                                                                    | 自動計算設定     消費税率     5 曲%     締め日     末 ■     日       消費税率     5 曲%     締め日     末 ■     日       消費税計算     切り捨て ・     収支報告日     15 ■     日       管理科計算     切り捨て ・     次回便新案内     2 曲ヶ月前 |
| 免許番号         東京都知事免許(3)第3804618号           免許年月日         12/12/19         消費税区分         回課税         」非課税           〒         112-0011         」           所在地         東京都文京区千石1-1-8         目 | 人居時日割     切り括く     ご     定借終了通知     8     囲ヶ月前       更新時日割     切り捨て     ・       退居時日割     切り捨て     ・       日割日数     実日数割り     ・                                                       |
| 商号又は名称     株式会社ダンゴ不動産       代表者名     猪瀬 龍治       業務に従事する事務所                                                                                                    | 画像設定 <br>パス ¥¥ORCA¥Photo¥DB_Lan500SQL¥ 参照 認証<br> パワーキャンパス設定                                                                                                    |
| 事務所名     株式会社ダンゴ不動産       〒     [112-0011]       住所     東京都文京区千石1-1-8                                                                                                    | 本体         参照           ちらし格納         参照         認証           F         Excelカスタマイズ帳票設定         詳細                                                                                    |
| ビル名     千石ダンゴビル 15F・16F       TEL     03-4004-2519     FAX     03-4004-2525       ブリンタ設定                                                                                                    | パス<br>SharpFiling設定<br>パス 参照 認証                                                                                                    |
| <b>ブリンタ:</b> SHARP MX-3500FN SPDL2-c ▼ 詳細<br>製本設定:                                                                                                    | <mark>リフォーム名人設定</mark><br>パス O.¥Program Files (x86)¥RMeijin¥ 参照                                                                                                    |

マスター入力「利用者登録」が開きます。店舗を選択し [入力] ボタンを押してください。

| マスター入力<br>利用者登録 ▲ |      |         |   |
|-------------------|------|---------|---|
|                   |      | 入力間じる   |   |
| 店舗ID              | 店舗名  | 店舗名カナ   |   |
| 1                 | 千石店  | センゴクテン  |   |
| 2                 | 三鷹店  | ミタカテン   |   |
| 3                 | 国分寺店 | コクブンジテン |   |
|                   |      |         |   |
|                   |      |         |   |
|                   |      |         |   |
|                   |      |         |   |
|                   |      |         |   |
|                   |      |         |   |
|                   |      |         |   |
|                   |      |         | - |

マスターデータ登録画面に変更した情報が反映します。

| 閉じる マスターデー                                                                                                    | 夕登録画面                                                                                                    |
|----------------------------------------------------------------------------------------------------|----------------------------------------------------------------------------------------------------|
| 基本情報     マスター項目                                                                                                    |                                                                                                    |
| システム情報     テータ登録状況     運用履歴                                                                                                    | システム設定         WEB連動設定         権限設定         その他設定                                                                                                    |
| <ul> <li>基本情報登録</li> <li>店舗情報</li> <li>担当者情報</li> <li>取SI主任者情報</li> <li>1</li> <li></li> <li>主たる事務所</li> <li>免許番号</li> <li>東京都知事免許(3)第3804618号</li> <li>免許年月日</li> <li>12/12/19</li> <li>消費税区分</li> <li>課税</li> <li>非課税</li> </ul> | 自動計算設定       締め日     末     ●       消費税率     5     画%     締め日     末     ●       消費税計算     切り拾て     ・     収支報告日     15     ●       管理料計算     切り拾て     ・     次回更新案内     2     曲ヶ月前       入居時日割     切り拾て     ・     定借終了通知     8     曲ヶ月前       更新時日割     切り拾て     ・ |
| T     112-0011       所在地     東京都文京区千石1-1-8       商号又は名称     株式会社ダンゴ不動産                                                                                                    | 日割日数     実日数割り       画像設定     パス       Y¥ORCA¥Photo¥DB Lan500SQL¥     参照 認証                                                                                                    |
| 代表者名     猪瀬 龍治       業務に従事する事務所       事務所名       株式会社ダンゴ不動産       〒     112-0011                                                                                                    | - <mark>パワーキャンバス設定 - 参照 - 参照 - 参照 - 参照 - 参照 - 参照 - 参照 - 参</mark>                                                                                                    |
| 住所         東京都文京区千石1-1-8           ビル名         千石ダンゴビル 15F・16F           TEL         03-4004-2519           FAX         03-4004-2525                                                                                               | Excetカスタマイズ帳票設定<br>バス<br>SharoFiling設定                                                                                                    |
| <mark>フリンタ設定<br/>フリンタ:</mark> SHARP MX-3500FN SPDL2-c <b>_ 詳細</b><br>製本設定: 詳細                                                                                                    | <mark>パス</mark> 参照 認証<br><mark>リフォーム名人設定<br/>パス C:¥Program Files (x86)¥RMeijin¥ 参照</mark>                                                                                                    |

以上で自社情報の変更は完了です。